## How to Make your Annual Allotment Renewal Payment:

1) Go to www.newham.gov.uk and click 'Pay' on the home page

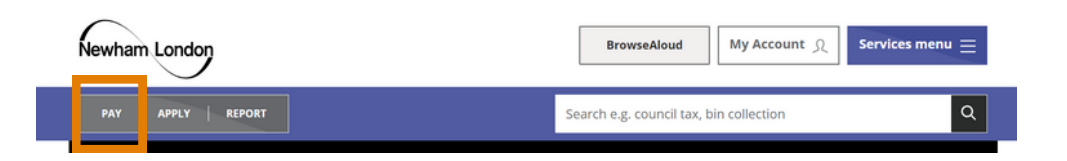

2) Select 'and more...' from the drop down menu

| Newham London                                                                   |    | BrowseAloud                | My Account റ്റ | Services menu 😑 |
|---------------------------------------------------------------------------------|----|----------------------------|----------------|-----------------|
| PAY APPLY REPORT                                                                |    | Search e.g. council tax, l | pin collection | Q               |
| Council Tax<br>Housing rent<br>Parking fine<br>Fixed penalty notice<br>and more | 10 |                            |                |                 |

3) Scroll down to 'A to Z of payments' and click 'Allotments'

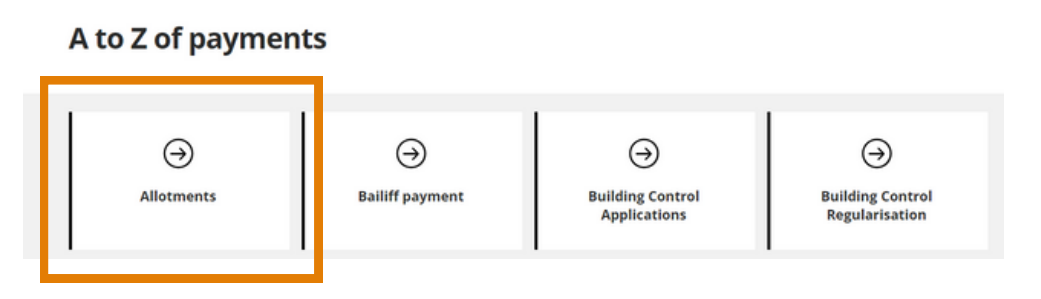

4) This will take you to the Civica Payments Portal, please enter the 11 digit payment reference provided on your renewal invoice and click 'Validate'

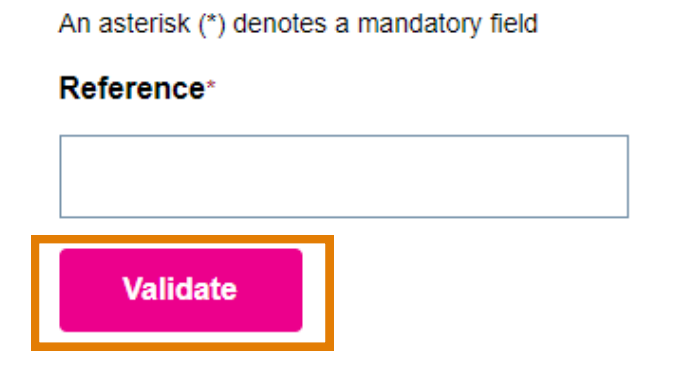

5) Enter the payment amount on your renewal invoice in 'Amount' and click 'Add to Basket'

| Reference*            |  |  |  |  |
|-----------------------|--|--|--|--|
| Your reference number |  |  |  |  |
| Amount *              |  |  |  |  |
| Your payment amount   |  |  |  |  |
|                       |  |  |  |  |
| Add To Basket         |  |  |  |  |

6) Click the basket in the top-right corner of your screen

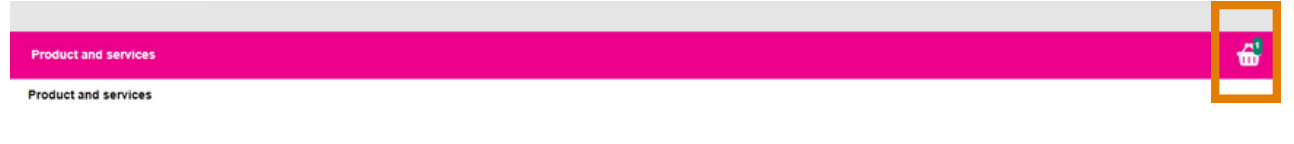

**Products & Services** 

7) Please check that you have entered the correct payment reference and amount, then click 'Checkout now'

| Shopping Basket                                                                               |                 |                  |               |             |
|-----------------------------------------------------------------------------------------------|-----------------|------------------|---------------|-------------|
| Your Items<br>If you wish to pay now, confirm the contents of your basket and click the check | out now button. |                  |               |             |
| Description                                                                                   | Quantity        | Item price       | Amount to pay |             |
| Allotments-Your reference number<br>No Address                                                | 1               | Your payment     | amount        | Remove item |
| Items in basket 1                                                                             |                 |                  |               |             |
| Shopping basket amount to pay £Your paym                                                      | ent amount      |                  |               |             |
|                                                                                               | Back to Catalo  | gue Checkout now |               |             |

9) Enter your payment card details and address as requested and click 'Continue to checkout summary'

| Product and services         |
|------------------------------|
| County                       |
| Newham                       |
| Country                      |
| England                      |
| Email address                |
| Your email address           |
| Mobile number                |
| Your number                  |
| Continue to checkout summary |

10) Finally, please click 'Confirm payment' to finish the transaction. Then, you should receive a receipt via email

## **Review items**

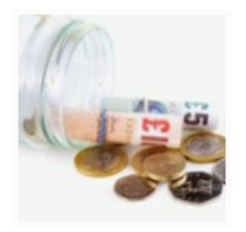

Allotments-Your reference number

Remove

Enter your 11 digit reference number and the amount you wish to pay. You will find your reference number on the documents we have sent to you. Year/site reference/plot number Eg: 2022FOLK510.

Please note: You must make full payment as stated on your invoice .....

Quantity

Total price

£Your payment amount

1

Order total £ Your payment amount Confirm payment